## **Installing Office 365**

1.0pen any internet browser
2.Go to <u>office.com</u>
3.Click on Sign in **Welcome to Office**Your place to create, communicate, collaborate, and get great work done.

Get Office
Sign in
Microsoft
Make sure to use <u>username@sbccd.cc.ca.us</u>

For students, use student email format f.lastname####@student.sbccd.edu

B. Enter your password. Same password used to sign into computers, email or Web Advisor. *For student's, password is the same as Web Advisor, Canvas and email.* 

username@sbccd.cc.ca.us

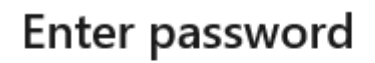

Password

C. Select if you want to "Stay signed in?" Yes, or No.\*\*\*If you are on a public computer you should select NO.\*\*\*

4. You can use all available apps from here or install on your computer by selecting the Install Office tab. \*\*\*Only install on your personal computer, DO NOT INSTALL on public computer.\*\*\*

| Good morning |         |          |      |       |            |         |            | Office $\vee$ |
|--------------|---------|----------|------|-------|------------|---------|------------|---------------|
| +            |         |          | w    | x     | P          | N       | 5          | <b>L</b>      |
| Start new    | Outlook | OneDrive | Word | Excel | PowerPoint | OneNote | SharePoint | Teams         |

## **Installing Office 365**

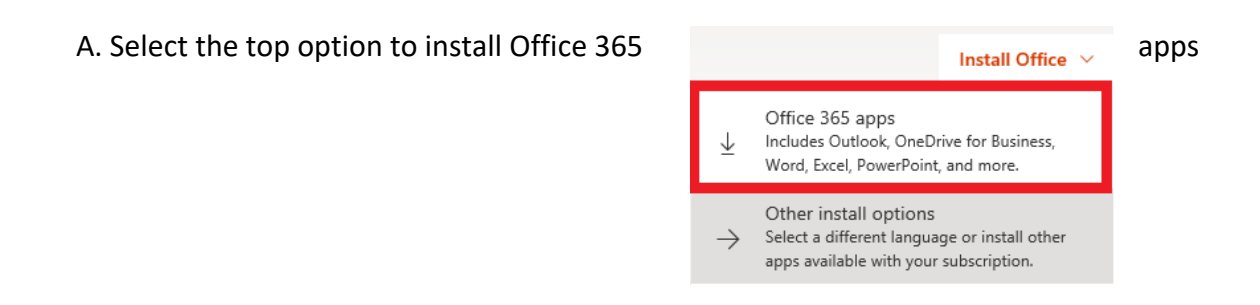

B. Office 365 will download once it is completed, you should have the option to run the install. You can find a saved copy of the install file in your downloads folder.

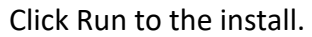

| Just a few more steps                               |                                |                                                                                                    |
|-----------------------------------------------------|--------------------------------|----------------------------------------------------------------------------------------------------|
| Run                                                 | Yes                            | Activate Office           Base of the set of the set of the s |
| <ol> <li>Click Run</li> </ol>                       | 2 Say "yes"                    | 3 Stay online                                                                                                    |
| Find it at the bottom of the screen or press Alt+N. | Click Yes to start installing. | After installation, start Office and sign in with the account you use for Office 365: mrosales@sbccd.cc.ca.us,                                                                                                    |

## The install may take several minutes, be patient.

Please stay online while Office downloads

| We'll be done in just a moment.        |                                         |  |  |  |  |
|----------------------------------------|-----------------------------------------|--|--|--|--|
| Once completed you will get a message, | You're all set! Office is installed now |  |  |  |  |
| you can close the window.              | Click Start to view your apps.          |  |  |  |  |

## **Installing Office 365**

5. Office 365 is now installed and your apps can be found in your start menu.

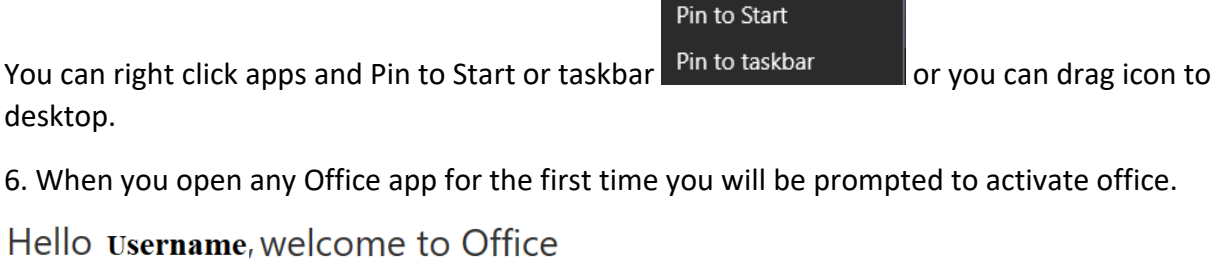

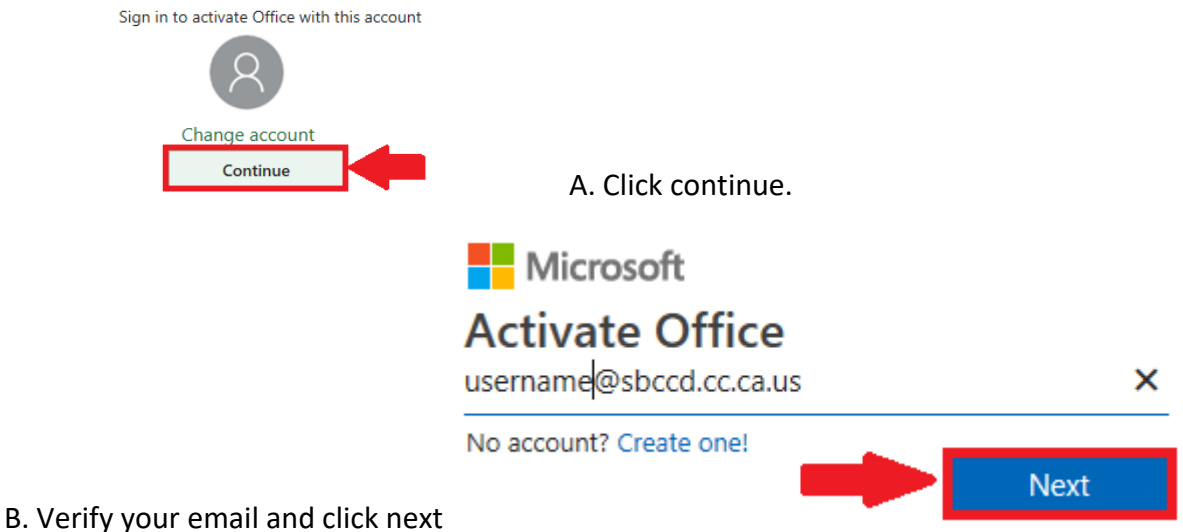

For students use student email format "f.lastname####@student.sbccd.edu"

C. You will be prompted to enter your password to activate Office. Enter your password, same password used to sign into computers, email or Web advisor. *For student's, password is the same as Web Advisor, Canvas and email.* Then click sign in.

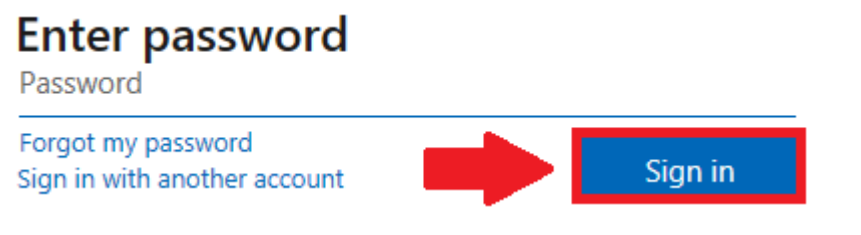

You have now installed and activated Office 365.